Lier plusieurs tableaux de données dans un tableau croisé.

## **Conditions à respecter :**

Pour regrouper plusieurs tableaux dans un tableau croisé dynamique sur Excel il faut réunir trois conditions :

- Les tableaux doivent être dans le même classeur
- Chaque tableau doit avoir une colonne avec une clé commune
- Au moins une colonne qui contient la clé commune ne comporte pas de doublon (contient des valeurs uniques)

Dans l'exemple on a trois tableaux de données et on souhaite créer un tableau croisé dynamique à partir de ces trois tableaux :

| N° commande | Nom client   | Date commande | Salarié       |
|-------------|--------------|---------------|---------------|
| 2019-155    | Nottui       | 30/12/2019    | Valentin BRUN |
| 2019-154    | Open store   | 27/12/2019    | Valentin BRUN |
| 2019-153    | Only price   | 24/12/2019    | Manuel LOPEZ  |
| 2019-152    | Transit      | 18/12/2019    | Manuel LOPEZ  |
| 2019-151    | Grand market | 16/12/2019    | Valentin BRUN |
| 2019-150    | Dream wash   | 13/12/2019    | Manuel LOPEZ  |
| 2019-149    | Géant mag    | 11/12/2019    | Manuel LOPEZ  |
| 2019-148    | Loudi        | 10/12/2019    | Valentin BRUN |
| 2019-147    | Aumag        | 06/12/2019    | Valentin BRUN |
|             |              |               |               |
| 2019-000    | Hyper da     | 04/01/2019    | Valentin BRUN |

# Tableau 1 : Commandes

# Tableau 2 : Détails commandes

| N* commande | Ref produit | Désignation           | Quantité | PU   | Montant |
|-------------|-------------|-----------------------|----------|------|---------|
| 2019-155    | YP3107504   | Cuisinière            | 5        | 740  | 3 700 € |
| 2019-154    | MXC13045    | Aspirateur            | 10       | 157  | 1570€   |
| 2019-154    | 01-DLCMW    | Réfrigérateur         | 5        | 1299 | 6 495 € |
| 2019-153    | 00-513297   | Brosse à dents        | 9        | 119  | 1071€   |
| 2019-152    | KK8-50304   | Fer à repasser vapeur | 4        | 249  | 996€    |
| 2019-152    | HU-91347851 | Sèche-linge           | 4        | 729  | 2 916 € |
| 2019-152    | YP5761348   | Four                  | 5        | 949  | 4745€   |
| 2019-151    | T10347890   | Congélateur           | 8        | 719  | 5 752 € |
| 2019-151    | T20340579   | Réfrigérateur         | 8        | 850  | 6 800 € |
| 2019-150    | ZZD652170   | Machine expresso      | 10       | 259  | 2 590 € |
| 2019-150    | Y7-503214   | Aspirateur            | 12       | 295  | 3 540 € |
| 2019-150    | T85435801   | Micro-ondes           | 8        | 390  | 3 120 € |
| 2019-150    | LL/603157   | Rasoir                | 15       | 179  | 2 685 € |
| 2019-149    | MXC02486    | Brosse à dents        | 24       | 85   | 2 040 € |
| 2019-149    | C-F62301    | Machine expresso      | 8        | 144  | 1 152 € |
|             | μi).        | ••• ·                 |          |      |         |
| 2019-000    | UC1375      | Mixeur                | 8        | 89   | 712 €   |
| 2019-000    | C-F45307    | Bouilloire électrique | 30       | 37   | 1 110 € |
| 2019-000    | 02-F1024789 | Rasoir                | 10       | 90   | 900€    |

# Tableau 3 : Livraisons

| N° commande | Adresse de livraison           | Code postal | Ville           |
|-------------|--------------------------------|-------------|-----------------|
| 2019-155    | Avenue du Marché BP 22         | 83200       | Toulon          |
| 2019-154    | Grand Lieu 12 rue du cordelier | 26100       | Romans          |
| 2019-153    | 12 Place des militants         | 34200       | Sète            |
| 2019-152    | Avenue du pain BP 12           | 13000       | Marseille       |
| 2019-151    | Avenue Jacques Mart 13         | 84100       | Avignon         |
| 2019-150    | Avenue Jean Jaures BP 3        | 13000       | Marseille       |
| 2019-149    | Camargue 14 rue jauret         | 13100       | Aix-En-Provence |
| 2019-148    | 5 Avenue de la France          | 30900       | Nimes           |
| 2019-147    | 2 Avenue de la republique      | 84000       | Avignon         |
|             |                                |             |                 |
| 2019-000    | 26 Rue de Gaule                | 26200       | Valence         |

Les trois conditions sont bien vérifiées :

- Les trois tableaux sont dans le même classeur
- Les trois tableaux ont une colonne avec une clé commune : "N° commande"
- Les colonnes "N° commande" des tables "Commandes" et "Livraison" contiennent des valeurs uniques

## 1) Mettre les données sous forme de tableau

| F  | K          | - K e   T e  | Total Andre Maria                                                                                                    | -             |      |
|----|------------|--------------|----------------------------------------------------------------------------------------------------|---------------|------|
| 1  | -          | 1. A. 1. A   | Contract of the local division of the local division of the local | All - B. m. M | -    |
|    | A 2        | Sec. Barren  |                                                                                                    | D             | 7    |
| 10 | " commande | Nom client   | Date commande                                                                                                    | Salaria       |      |
|    | 2019-155   | Nottuá       | 34/12/2019                                                                                                    | Valentin BRUN | 1    |
| 1  | 304 154    | Open store   | 27/12/2019                                                                                                    | Valentin BRUN | 3    |
|    | 201 258    | Only price   | 24/12/2019                                                                                                    | Manuel LOPEZ  | -    |
|    | 019-152    | Transit      | 18/12/2019                                                                                                    | Manuel LOPE2  |      |
|    | 1019-151   | Grand market | 18/12/2019                                                                                                    | Valentin BRUN | 5    |
| 1  | 2019-150   | Oream wash   | 13/12/2019                                                                                                    | Manuel LOPEZ  | -    |
| 1  | 2019-149   | Seant mag    | 11/12/2019                                                                                                    | Manuel LOPEZ  | 4    |
|    | 2019-148   | Loud         | 16/12/2019                                                                                                    | Valentin BRUN | 1000 |
|    | 2019-147   | Aurag        | 06/12/2019                                                                                                    | Valentin BRUN |      |

=> Pour mettre les données sous forme de tableau il faut cliquer sur une des cellules du tableau puis dans l'onglet "Accueil" il faut cliquer sur le menu déroulant "Mettre sous forme de tableau" puis choisir un tableau.

### 2) <u>Renommer les tableaux</u>

Après avoir mis les trois tables de données sous forme de tableau il faut maintenant les renommer pour faciliter la création du tableau croisé dynamique :

| -  | and worker | Heren Intel    | man man date    | ter Destant with | footies that i                                  | and I trade as | -   |
|----|------------|----------------|-----------------|------------------|-------------------------------------------------|----------------|-----|
|    |            |                |                 | Tapada B         | n fanterston (Jan<br>Sameraters<br>Fisterstinde | 7              |     |
|    | A 3        | 8              | c               | 1 0              | E                                               | /+             | - 3 |
|    | n commanse | Leave cannot H | Cine co interio | a asana p        | 2                                               |                |     |
| 2  | 2019-155   | Nothi          | 20/12/2019      | Valentin SRUN    | 4                                               | 1              |     |
|    | 2019-154   | Open store     | 27/12/2019      | Valentin SRUN    |                                                 | 1 m            |     |
| -4 | 2019-153   | Only price     | 24/12/2019      | Manuel LOPEZ     | ]                                               |                |     |

=> Pour renommer un tableau il suffit de cliquer sur une des cellules du tableau puis dans l'onglet "Création de tableau" il faut renommer le tableau dans la zone "Nom du tableau" : On va renommer les trois tableaux par leur nom : Commandes, détails commandes, livraison.

# Nom du tableau :

Commandes

# 3) Créer le tableau croisé dynamique

| 100 |           | K            |                    | 9.5.5.9       | 100000 - 1000<br>15 - 15 - 15                                                                                                    | 14140 1444-14<br>2 341 352 |             |
|-----|-----------|--------------|--------------------|---------------|----------------------------------------------------------------------------------------------------|----------------------------|-------------|
|     | 1m        | 3            | -2                 |               | the second second second second second second second second second second second second second second second se                                                                                                    |                            |             |
|     | A Million | Nom client   | C<br>Date commands | D<br>Selarie  | E                                                                                                    | F                          | G           |
| 12  | 2019-155  | Nottui       | 30/12/2019         | Valentin BRUN |                                                                                                    | diam production in         |             |
| 3   | 2010-154  | Open store   | 27/12/2019         | Valentin BRUN |                                                                                                    | e to original              |             |
| 4   | 201-153   | Only price   | 24/12/2019         | Manuel LOPE2  | Cancerner                                                                                                    | same from                  | 4           |
| 5   | 019-152   | Transit      | 18/12/2019         | Manuel LOPE2  | - Carl & Superior                                                                                                    | · · · ·                    | <u> </u>    |
| 6   | 2019-151  | Grend market | 16/12/2019         | Valentin BRUN | The second second second                                                                                                    | 1                          | a second of |
| 7   | 2019-150  | Dream wash   | 13/12/2019         | Manuel LOPEZ  | <ul> <li>B provide finite do not<br/>finite at statut of the</li> </ul>                                                                                                    | : ./                       |             |
|     | 2019-149  | Géant mag    | 11/12/2019         | Manuel LOPEZ  | Passier                                                                                                    | K                          |             |
| 9   | 2019-148  | Louis        | 10/12/2019         | Valentin BRUN | Constant of the local division of the local division of the local |                            |             |
| 10  | 2019-147  | Aumeg        | 06/12/2019         | Valentin BRUN | 5.                                                                                                    | 11.040                     | 1           |

=> Pour créer le tableau croisé dynamique il faut cliquer sur une des cellules du tableau puis dans l'onglet "Insertion" il faut cliquer sur "Tableau croisé dynamique" puis dans la fenêtre de création du tableau croisé dynamique il faut cocher la case "Ajouter ces données au modèle de données" puis cliquer sur "OK".

### <u>Résultat :</u>

Dans l'outil de création du tableau croisé dynamique on voit deux onglets :

| Tattinas croisé (intercorport)<br>Pour générer un rapport, choistean<br>des champs dans la liste des chur<br>de tableau croisé dynamice | Champs de tableau crois                                                                                                    | è dynamique    | • ×         |
|----------------------------------------------------------------------------------------------------|----------------------------------------------------------------------------------------------------|----------------|-------------|
|                                                                                                    | A B Constructes<br>A Constructed<br>All Constructed<br>Data converse da<br>Setate<br>Falles, gittude les charreps dans les annes co | Auto co Manana |             |
| Landan                                                                                                    | T. Dist.                                                                                                    | H Colomat      |             |
|                                                                                                    | = Lipest                                                                                                    | JE Ween        |             |
|                                                                                                    | Differente versiene algeboar des la obspecciónem                                                                                    |                | (Anna Lore) |

> Un <u>onglet "Actif"</u> dans lequel on retrouve la table à partir de laquelle on a crée le tableau croisé dynamique.

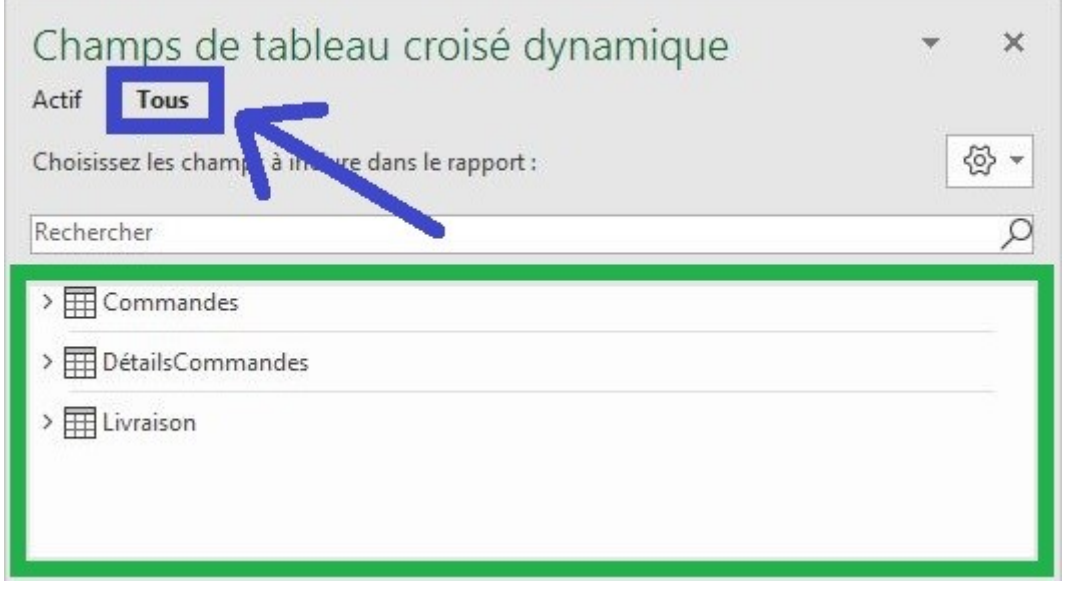

> Un <u>onglet "Tous"</u> dans lequel on retrouve les trois tables qu'on a mis au préalable sous forme de tableau.

À ce niveau les tableaux croisés dynamiques ne sont pas liés entre eux et si on essaye de sélectionner des champs issus de tableaux différents Excel va nous alerter sur le fait qu'aucune liaison n'est établie.

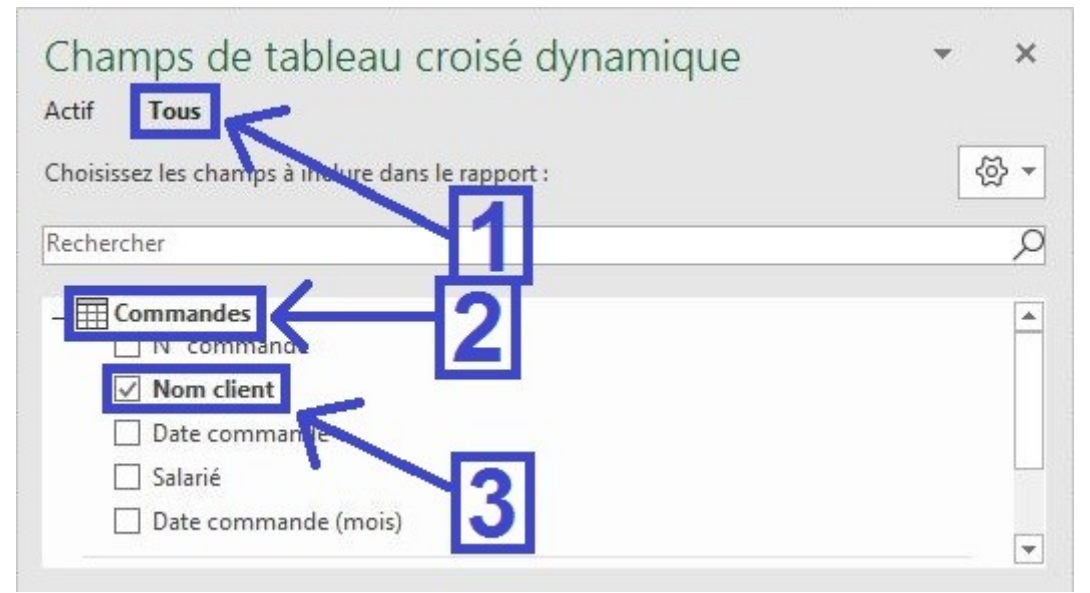

> Par exemple si on sélectionne "Nom client" dans la table "Commandes" et "Quantités" dans la table
"DétailsCommandes" :

| Champs de tableau<br>Actif <b>Tous</b><br>Choisissez les champs à inclure da | croisé dynamique                                   | • ×<br>⊗•  |
|------------------------------------------------------------------------------|----------------------------------------------------|------------|
| Des relations entre les tables peur                                          | vent être nécessaires.<br>Détecter automatiquement | ×<br>CRÉER |
| Rechercher                                                                   |                                                    |            |
| <ul> <li>Ref produit</li> <li>Désignation</li> <li>Quantité</li> </ul>       |                                                    |            |

= Excel affiche le message suivant : "Des relations entre les tables peuvent être nécessaires".

| Étiquettes de lignes 🕞 Nombre de Qu <u>antité</u> |      |  |  |  |
|---------------------------------------------------|------|--|--|--|
| Arto                                              | 4409 |  |  |  |
| Aumag                                             | 4409 |  |  |  |
| Babii                                             | 4409 |  |  |  |
| Big market                                        | 4409 |  |  |  |
| Casinoux                                          | 4409 |  |  |  |
| Chez clo                                          | 4409 |  |  |  |
| Corou                                             | 4409 |  |  |  |
| Dream wash                                        | 4409 |  |  |  |
| Fast mag                                          | 4409 |  |  |  |
| Full store                                        | 4409 |  |  |  |
| Géant mag                                         | 4409 |  |  |  |
| Grand market                                      | 4409 |  |  |  |
| Hall electro                                      | 4409 |  |  |  |
| Hyper da                                          | 4409 |  |  |  |
| Leclui                                            | 4409 |  |  |  |
| Loudl                                             | 4409 |  |  |  |
| Nottui                                            | 4409 |  |  |  |
| Only price                                        | 4409 |  |  |  |
| Open store                                        | 4409 |  |  |  |
| Petit tout                                        | 4409 |  |  |  |
| Super elec                                        | 4409 |  |  |  |
| Transit                                           | 4409 |  |  |  |
| Total général                                     | 4409 |  |  |  |

<u>Résultat</u>: Sans connexion entre les tables il est impossible de combiner les données des différentes tables dans un tableau croisé dynamique.

# 4) Créer des relations entre les tables

Il existe deux méthodes pour créer des relations entre les tables de données :

| <u>Créer des relations man</u>                                                                                           | <u>uellement</u> :                                                                      |
|----------------------------------------------------------------------------------------------------|-----------------------------------------------------------------------------------------|
| Champs de tableau croisé dypa                                                                                            | mique 👻 🗙                                                                               |
| Choisissez les champs à inclure dans le rapport :                                                                        |                                                                                         |
| Des relations entre les tables peuvent être nécessaires.                                                                 | utomatiquement                                                                          |
| Rechercher                                                                                                    | 2                                                                                       |
| Créer une                                                                                                    | e relation 🔹 ?                                                                          |
| Veuillez sélectionner les tables et colonnes que vous souhaitez u                                                        | tiliser pour cette relation                                                             |
| Table :                                                                                                    | Col <u>o</u> nne (externe) :                                                            |
| Table du modèle de données : Commandes 🗸 🗸                                                                               | N° commande                                                                             |
| Table <u>a</u> ssociée :                                                                                                 | Colonne associée (principale) :                                                         |
| Table du modèle de données : DétailsCommandes 🛛 👽                                                                        | N° commande                                                                             |
| Désolé Nous ne pouvons pas créer la relation dans cette d<br>valeurs dupliquées. Cliquez sur OK pour créer la relation d | irection, car la colonne de recherche associée contient des<br>istorial ection inverse. |
| <u>G</u> érer les relations                                                                                              | OK Annuler                                                                              |

Après avoir sélectionné des champs des deux tables différentes ("Commandes" et "DétailsCommandes" dans l'exemple) Excel affiche le message "Des relations entre les tables peuvent être nécessaires" :

=> II faut alors cliquer sur le bouton "CRÉER..." puis dans la zone "Table" il faut choisir la table "Commandes" avec la colonne (externe) "N° commande" et dans la zone "Table associée" il faut choisir la table "DétailsCommandes" avec la colonne associée (principal)

"N° commande".

|        |                                | Gérer les relations         | ? ×                            |
|--------|--------------------------------|-----------------------------|--------------------------------|
| État   | Tableau 🔺                      | Table de recherche associée | <u>N</u> ouveau                |
| Active | DétailsCommandes (N° commande) | Commandes (N° commande)     | Détection a <u>u</u> tomatique |
|        |                                |                             | <u>M</u> odifier               |
|        |                                |                             | Activer                        |
|        |                                |                             | <u>D</u> ésactiver             |
|        |                                |                             | Supprimer                      |
|        |                                |                             |                                |
|        |                                |                             | Fermer                         |

 Une relation est désormais créée entre les tables
 "Commandes" et "DétailsCommandes" grâce à la clé commune "N° commande".

| Étiquettes de lignes 🕞 Nombre de Quantit |      |  |
|------------------------------------------|------|--|
| Arto                                     | 139  |  |
| Aumag                                    | 239  |  |
| Babii                                    | 260  |  |
| Big market                               | 231  |  |
| Casinoux                                 | 47   |  |
| Chez clo                                 | 273  |  |
| Corou                                    | 212  |  |
| Dream wash                               | 264  |  |
| Fast mag                                 | 176  |  |
| Full store                               | 128  |  |
| Géant mag                                | 273  |  |
| Grand market                             | 171  |  |
| Hall electro                             | 133  |  |
| Hyper da                                 | 120  |  |
| Leclui                                   | 138  |  |
| Loudl                                    | 120  |  |
| Nottui                                   | 159  |  |
| Only price                               | 262  |  |
| Open store                               | 387  |  |
| Petit tout                               | 235  |  |
| Super elec                               | 269  |  |
| Transit                                  | 173  |  |
| Total général                            | 4409 |  |

<u>Résultat</u>: On peut désormais créer un tableau croisé dynamique en combinant les informations issues de ces deux tableaux. Il est aussi possible de créer des relations directement depuis l'outil "Gérer les relations" :

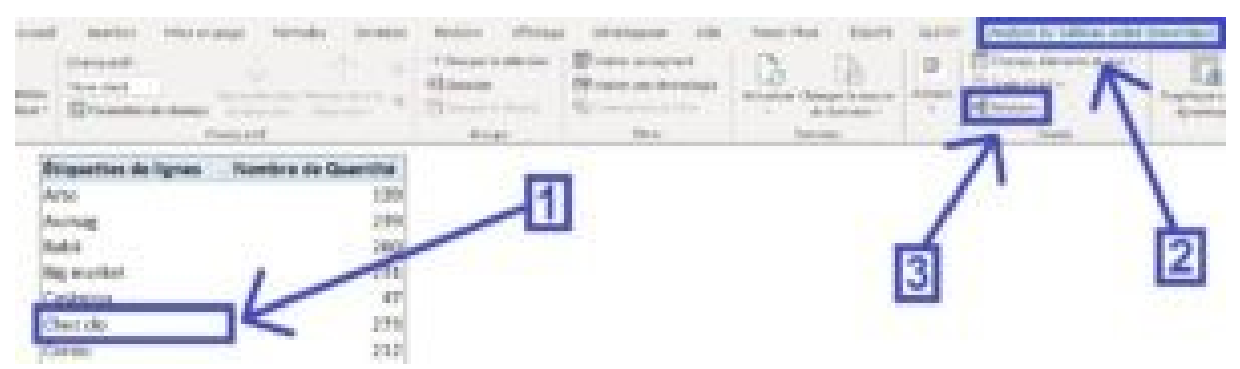

=> Pour cela il faut cliquer sur une des cellules du tableau croisé dynamique puis dans l'onglet "Analyse" il faut cliquer sur le bouton "Relations".

|        |                                | Gérer les relations         | ? ×                            |
|--------|--------------------------------|-----------------------------|--------------------------------|
| État   | Tableau 🔺                      | Table de recherche associée | <u>N</u> ouveau                |
| Active | DétailsCommandes (N° commande) | Commandes (N° commande)     | Détection a <u>u</u> tomatique |
|        |                                |                             | <u>M</u> odifier               |
|        |                                |                             | Activer                        |
|        |                                |                             | <u>D</u> ésactiver             |
|        |                                |                             | Supprimer                      |
|        |                                |                             |                                |
|        |                                |                             | Fermer                         |

=> Une fenêtre "Gérer les relations" s'ouvre alors ; dans laquelle on peut notamment définir une nouvelle relation en cliquant sur le bouton "Nouveau..."

|                                                      | relation             | . 7                              |    |  |
|------------------------------------------------------|----------------------|----------------------------------|----|--|
| uittes selectionnes les tables et colorines que vous | in the second second | liver pour cette relation.       |    |  |
| able :                                               |                      | Colgres (externe)                |    |  |
| Table du modèle de données - Commandes               | H .                  | W commande                       | Η. |  |
| Table goopule:                                       |                      | Colorine associte (principale) : |    |  |
| Table de feuille de calcul : Location                | 4                    | 10 Commande                      |    |  |

De la même manière que pour la création de la première relation entre les tables "Commandes" et "DétailsCommandes" on va cette fois-ci créer une relation entre les table "Commandes" et "Livraison" toujours en utilisant le "N° commande" comme colonne commune :

=> Dans la zone "Table" il faut choisir la table "Commandes" avec la colonne (externe) "N° commande" et dans la zone "Table associée" il faut choisir la table "Livraison" avec la colonne associée (principal) "N° commande".

### 5) <u>Créer un tableau croisé dynamique avec toutes les</u> <u>tables liées</u>

Après avoir créé des relations entre les trois tables on peut désormais créer un tableau croisé dynamique en combinant les informations issues des trois tables de données. Dans l'exemple on souhaite faire apparaître le total des quantités commandées par mois sur chaque ville ; Pour obtenir ce résultat il nous faut donc combiner des informations issues des trois tables de données :

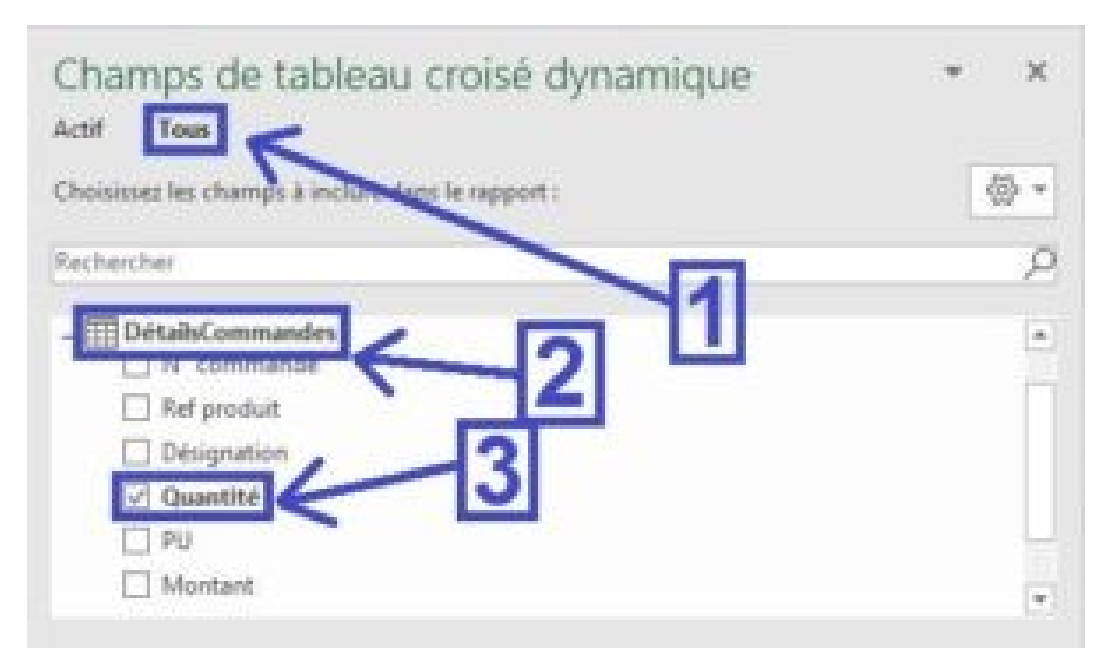

=> Il faut cocher le champ "Quantité" dans la table
 "DétailsCommandes" pour avoir le total des quantités commandées.

| Champs de tableau croisé dynamique                           | * X |
|--------------------------------------------------------------|-----|
| Actif Tous Choisissez les champe à inclure dans le rapport : |     |
| Rechercher                                                   | Q   |
|                                                              |     |
| Adresse de livraison                                         |     |
| ✓ Ville                                                      |     |

=> Il faut cocher le champ "Ville" dans la table "livraison" pour retrouver la ville en fonction des commandes.

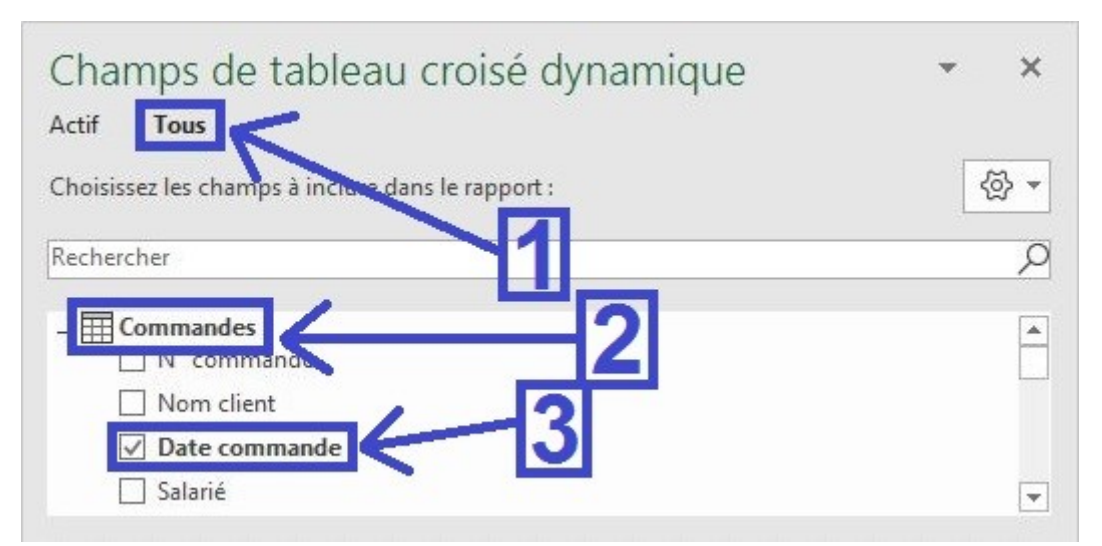

=> II faut cocher le champ "Date commande" dans la table "Commandes" pour retrouver la date en fonction des commandes.

| ▼ Filtres                 |   | III Colonnes                          |   |
|---------------------------|---|---------------------------------------|---|
|                           |   |                                       |   |
|                           |   |                                       |   |
| Lignes                    | _ | Σ Valeurs                             |   |
| ■ Lignes<br>Date commande | • | $\Sigma$ Valeurs<br>Somme de Quantité | • |

=> Dans le tableau croisé dynamique on place le champ "Ville" en dessous du champ "Dates commande" et on place le champ "Quantité" dans les valeurs en type de calcul "Somme".

| Étiquettes de lignes 🕞 Somme de Quanti |     |  |  |  |
|----------------------------------------|-----|--|--|--|
| ∃janv                                  |     |  |  |  |
| Aix-En-Provence                        | 79  |  |  |  |
| Avignon                                | 131 |  |  |  |
| Cannes                                 | 55  |  |  |  |
| Marseille                              | 68  |  |  |  |
| Montpellier                            | 8   |  |  |  |
| Romans                                 | 57  |  |  |  |
| Romans-Sur-Isère                       | 16  |  |  |  |
| Sète                                   | 32  |  |  |  |
| Valence                                | 69  |  |  |  |
| <b>∃févr</b>                           |     |  |  |  |
| Aix-En-Provence                        | 37  |  |  |  |
| Avignon                                | 23  |  |  |  |
| Cannes                                 | 7   |  |  |  |
| Manosque                               | 51  |  |  |  |
| Montpellier                            | 54  |  |  |  |
| Nimes                                  | 81  |  |  |  |
| Romans                                 | 29  |  |  |  |
| Toulon                                 | 47  |  |  |  |

<u>**Résultat</u>** : On obtient un tableau croisé dynamique qui combine les données de trois tableaux différents.</u>